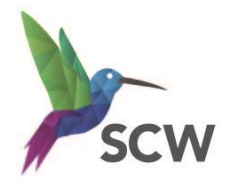

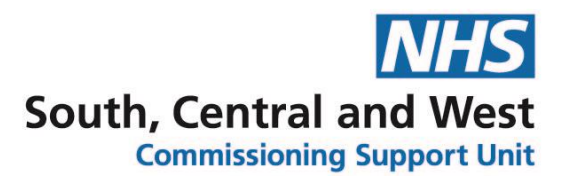

# **Ardens – Safeguarding Templates**

#### **Templates**

For quick access to the templates add them to the left hand side of your personal 'F12' Favourites list

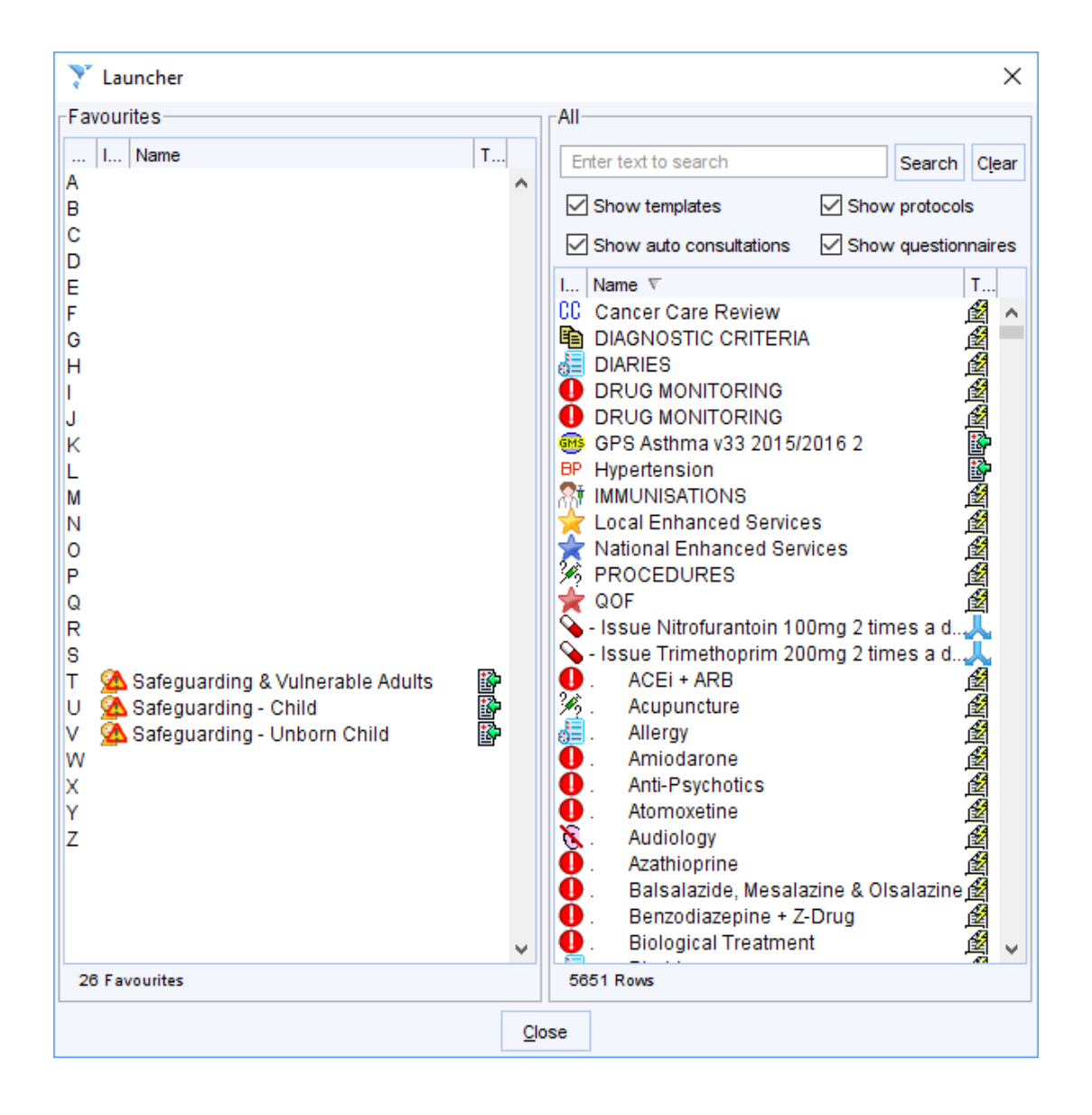

They can also be found under the Auto-consultation>CONSULTATIONS M-Z

Once opened you can record any safeguarding relevant information in the available tick boxes, drop downs and links to other related templates.

| 🍸 Safegu    | arding & Vulnerable A    | dults       |                |                    |             |       |                          |                |                         |
|-------------|--------------------------|-------------|----------------|--------------------|-------------|-------|--------------------------|----------------|-------------------------|
| Review C    | oncern Risk Asses        | sment Vie   | w              |                    |             |       |                          |                |                         |
| Safeg       | uarding +                | Vulne       | rable A        | dults - I          | Revie       | W     |                          |                | rdens<br>elp & feedback |
| Assessme    | nt Confidentiality discu | ussed 🗌     | 🥒 🗱 Chang      | e Privacy          | 💁 R         | ecord | d Safeguarding Informat. | 🙆 Domes        | tic Violence & Abuse    |
|             | 3rd party info. reco     | orded       | Notice         | Activity           | 🐰 c         | are T | eam & Relationships      | Med3 8         | Letters                 |
|             | Review                   |             | DNA A          | dult               |             |       |                          |                |                         |
|             | MDT Meeting              |             | / People pre   | sent               |             |       |                          | No change      | es 🗌 🌽                  |
|             | Notes                    |             |                |                    |             |       |                          |                |                         |
|             | Reason                   |             |                |                    | •           |       |                          | eds 🌉 Lea      | arning Disa             |
|             | Court                    |             |                |                    | <b>.</b>    | Ø     |                          |                |                         |
|             | Abuse                    |             |                |                    | -           |       | 💁 Risk of Abuse          |                |                         |
|             | Vitals                   | Vitals a    | & Lifestyle    | Crawings           | ;           | -     | _                        |                |                         |
| Impression  | Concerns                 |             |                |                    | <b>T</b>    |       |                          |                |                         |
|             | Vulnerable               |             |                |                    | <b>–</b>    |       |                          |                |                         |
|             | Family member            |             |                |                    | -           | Ø     |                          |                |                         |
| Manageme    | <b>nt</b> Plan           |             |                |                    |             |       |                          |                |                         |
|             | Leaflets                 | 🗒 Leaflet   | s              | Mental W           | ellbeing    |       |                          |                | 31,                     |
|             | Decision/Capacity        | ±_ Decisio  | ons & Mental C | a<br>∐a Deprivatio | on of Liber | ty    |                          |                | õ                       |
|             | Cohabitee risk asse      | ssment      |                | Find Co-h          | abitants    |       |                          |                | 3                       |
|             | Care Plan                |             |                |                    | -           |       |                          |                |                         |
|             | Social services          |             |                |                    | -           |       |                          |                |                         |
|             | Discussed                |             |                |                    | -           | Ø     |                          |                |                         |
| <u>RCGP</u> | Referral                 |             |                |                    | •           | Ø     |                          | Or             | ntact Details           |
|             |                          | <u>E</u> ve | nt Details     | Information        | Print       | ] [   | Suspend Ok               | <u>C</u> ancel | Show Incomplete         |

For example, under the impressions section and 'Concerns' you can record if the patient is a safeguarding concern (these will then link to the patient status alerts mentioned on Page 7)

#### Safeguarding and Vulnerable Adults

| Impression | Concerns      |                                                                        |
|------------|---------------|------------------------------------------------------------------------|
|            | Vulnerable    |                                                                        |
|            | E             | Adult safeguarding concern (XaXP4) (SNOMED: 766561000000109)           |
|            | Family member | Adult no longer safeguarding concern (XaXP7) (SNOMED: 766601000000109) |
|            |               | No safeguarding issues identified (XaZwt) (SNOMED: 861931000000100)    |
| Management | Plan          |                                                                        |
|            |               |                                                                        |

#### Safeguarding Child

|            | Cohabitee risk asse | essment 🔲 🖉 🔯 Find Co-habitants                                                                 |
|------------|---------------------|-------------------------------------------------------------------------------------------------|
| Impression | Concerns            | Family                                                                                          |
| Management | Plan                | Child is cause for safeguarding concern (XaZJs)<br>Child no longer safeguarding concern (XaYZ3) |

#### Safeguarding Unborn Child – To be used on the mothers record

| Impression | Concerns        | · /                                                           |
|------------|-----------------|---------------------------------------------------------------|
|            | Protection plan | Unborn child is cause for safeguarding concern (XaaNV)        |
|            |                 | Unborn child no longer cause for safeguarding concern (XaeDc) |

## **Change Privacy**

To change the privacy of the consultation you are recording click on the 'Change Privacy' Action button. This will allow you to change the privacy setting as required –

|                |    |                   |        | Question | :                                                                 | × |
|----------------|----|-------------------|--------|----------|-------------------------------------------------------------------|---|
| ty discussed [ |    | 🗱 Change Privacy  | 💁 Reci | ?        | Select the privacy level you want to change the current event to. |   |
| io.recorded    | Ξ, | 🕸 Police Activity | 📱 Care |          |                                                                   |   |
|                |    |                   |        |          | Public Private Safeguarding Relevant Cancel                       |   |

Public – Part of the shared record - visible to all caring organisations.

**Private** – Not part of the shared record - users in your organisation can see the entry, however, it is not visible to any users outside your organisation, even if the patient has consented to share out.

<u>Safeguarding Relevant</u> – Only visible to users with 'view safeguarding information' access rights within or external to your organisation (if sharing in place).

To add access rights, go to Setup>Users & Policy>Staff & Organisation Setup>Amend Staff>Access Rights.

# **Safeguarding Information Node**

You can also record information in the TPP 'Safeguarding information' node. Any information recorded in here will be available to all SystmOne organisations irrespective of the patients sharing consent (only users with the 'View safeguarding information' access right will be able to see this information).

This node may need to be added to the clinical tree but maybe useful (even if you don't enter any information in this way) in order to view anything recorded elsewhere (This information is only visible in the safeguarding node and is **not visible** in the Tabbed Journal).

|                             | 1                                                                                                    |  |  |  |  |  |  |  |  |
|-----------------------------|----------------------------------------------------------------------------------------------------|--|--|--|--|--|--|--|--|
| 🍸 Safeguarding & V          | ulnerable Adults                                                                                      |  |  |  |  |  |  |  |  |
| Review Concern F            | Risk Assessment View                                                                                  |  |  |  |  |  |  |  |  |
| Safeguardi                  | ng + Vulnerable Adults - Review                                                                       |  |  |  |  |  |  |  |  |
| Assessment Confide          | entiality discussed 🔲 🥒 🗱 Change Privacy 🛛 💁 Record Safeguarding Informat 💁 Domestic Violence & Abuse |  |  |  |  |  |  |  |  |
| 3rd par                     | ty info. recorded 🔲 🥒 🔊 Police Activity 🐰 Care Teams Relationships 🚯 Med3 & Letters                   |  |  |  |  |  |  |  |  |
| Review                      | / DNA Aduit                                                                                           |  |  |  |  |  |  |  |  |
|                             |                                                                                                    |  |  |  |  |  |  |  |  |
| Safeguarding Info           | ormation X                                                                                            |  |  |  |  |  |  |  |  |
| Event date                  | 14 Jun 19 🔽 12:06                                                                                     |  |  |  |  |  |  |  |  |
| Patient is curre            | ently on child protection plan                                                                        |  |  |  |  |  |  |  |  |
| Reason for Plan             |                                                                                                    |  |  |  |  |  |  |  |  |
| Source                      |                                                                                                    |  |  |  |  |  |  |  |  |
| Organisation Name           | Emotional abuse                                                                                       |  |  |  |  |  |  |  |  |
| ODS Code                    | Neglect                                                                                               |  |  |  |  |  |  |  |  |
| Telenhone Number            | Sexual abuse                                                                                          |  |  |  |  |  |  |  |  |
|                             | Select Another Option                                                                                 |  |  |  |  |  |  |  |  |
| Comments                    | Configure List<br>Manage Favourites                                                                   |  |  |  |  |  |  |  |  |
| Presets                     | manage i avourites                                                                                    |  |  |  |  |  |  |  |  |
|                             |                                                                                                    |  |  |  |  |  |  |  |  |
|                             |                                                                                                    |  |  |  |  |  |  |  |  |
|                             |                                                                                                    |  |  |  |  |  |  |  |  |
| Please enter comments here. |                                                                                                    |  |  |  |  |  |  |  |  |
|                             |                                                                                                    |  |  |  |  |  |  |  |  |
|                             |                                                                                                    |  |  |  |  |  |  |  |  |
|                             |                                                                                                    |  |  |  |  |  |  |  |  |
|                             |                                                                                                    |  |  |  |  |  |  |  |  |
|                             | <u>O</u> k <u>C</u> ancel                                                                             |  |  |  |  |  |  |  |  |

If in a child's record this also allows you to record if the patient is on a child protection plan.

#### **Local BaNES Information**

Local BaNES information and details can be found in the 'Community' page of the 'Contact Details' template.

Click on the Safeguarding Adult or Safeguarding child hyperlink to be taken to the BaNES CCG website

| p |          |            |   |                 |                   |  |
|---|----------|------------|---|-----------------|-------------------|--|
| 9 | Referral |            |   | Contact Details |                   |  |
|   | Suspend  | <u>O</u> k | 9 | ancel           | Show Incomplete F |  |

| Y Contact Details - BaNES | - The second second        |                        | ~ ~    |
|---------------------------|----------------------------|------------------------|--------|
| Hospitals Community       |                            |                        |        |
| Contact Details           | - BaNES CCG                |                        | ardens |
| Hospitals Community       |                            |                        |        |
|                           |                            |                        |        |
| Coroner                   | Bath and North E. Somerset | 01275 461920           | ſ      |
|                           | Dorset                     | 01202 454910           |        |
|                           | Salisbury + Witshire       | 01722438990            |        |
| Heeping                   | Swindon<br>Derethy Heuse   | 01/93 50/841           |        |
| nospice                   | Julia's Hauss Children's   | 01223722900            |        |
|                           | Saliabury                  | 01300 302323           |        |
| IT.                       | SCIM CSLI Heindesk         | 01722 423113           |        |
|                           | TDD Heindesk               | 01132 050095           |        |
| Mental Health             |                            | 01225 325680           |        |
|                           | CAMHS                      | 01865 903889           |        |
|                           | PALS                       | 01225 362900           |        |
|                           | Wellbeing Options          | 0.220 002000           |        |
| Private Hospitals         | BMI Bath Clinic            | 01225 835555           |        |
|                           | Circle Bath Hospital       | 01761 422222           |        |
|                           | Southampton, Spire         | 02380 775544           |        |
| Safeguarding Adul         | LSAB                       | 01225 396000           |        |
| Safeguarding Child        | LSCB                       | 01225 396312 or 396313 |        |
|                           | Out of Hours               | 01454 615165           |        |
|                           | Disabled Children's Team   | 01225 396967           |        |
|                           | Children and Families Team | 01225 396312           |        |
|                           | Emergency Duty Team        | 01454 615165           |        |

# Referrals

You can record and create a referral by opening the 'Referral' template and then the 'Communications' template.

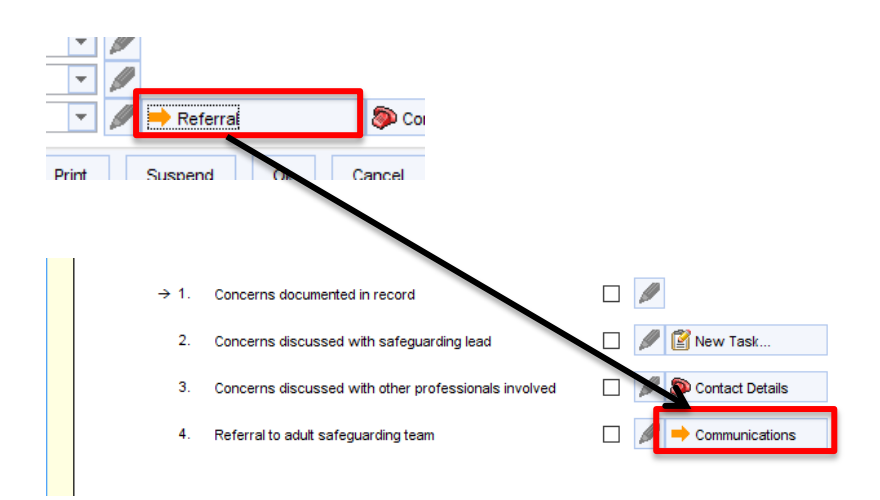

## **Problems and Summary**

It is not possible to promote a read coded entry into a problem from within the template itself. The easiest way to do this is to find the green read coded entry in the tabbed journal after you have finished completing the template. Right click on the required code where you can then promote it to a problem or summarise as required.

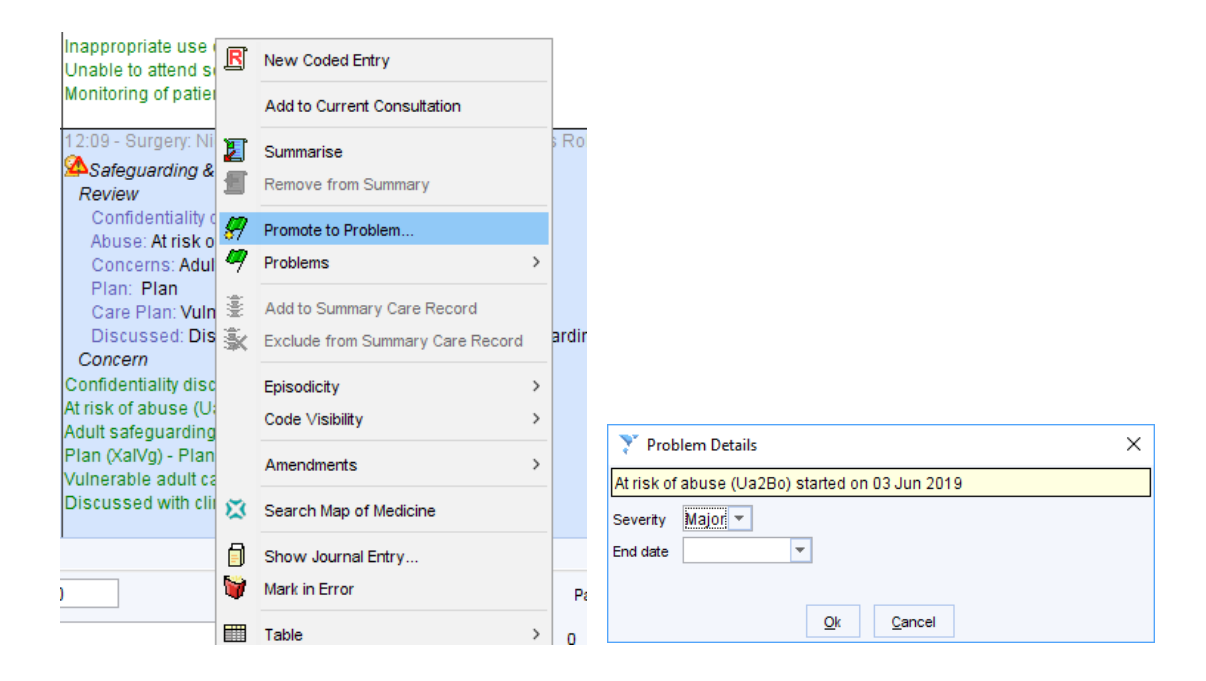

If you can't see the green entry you may have a tabbed journal filter on that needs removing – The quickest way to do this is to click on the 'yellow funnel' icon ('Show everything in the journal').

Its after any applied filtering. This does not include results from consultations in collapsed a in by going to User > User Preferences > Patient Record > New Journal and disabling the 'S

| 🖉 🥩 🤘 Custom                     | Filter 🔹 | <b>7</b> 7 | Ø                       | <b>-</b> X |  |  |  |
|----------------------------------|----------|------------|-------------------------|------------|--|--|--|
| Urgent Care Everything           | +        | Show ev    | verything in the journa | al         |  |  |  |
| Inerable adult care plan (XaQmN) |          |            |                         |            |  |  |  |

# **Patient Status Alerts**

There are potentially two alerts that will show under the patient's demographics box (if you do or do not have 'safeguarding access rights').

These are triggered by certain specific codes or information entered into the safeguarding information node.

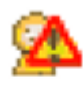

= On Protection Plan or Vulnerable

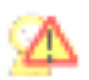

= Concern, Previous or Possible Concern, Family Member Concern, Previous Plan or Previously Vulnerable

# **Further Information**

Further information can be found by clicking on the 'Help and Feedback' link in the top right of the template.

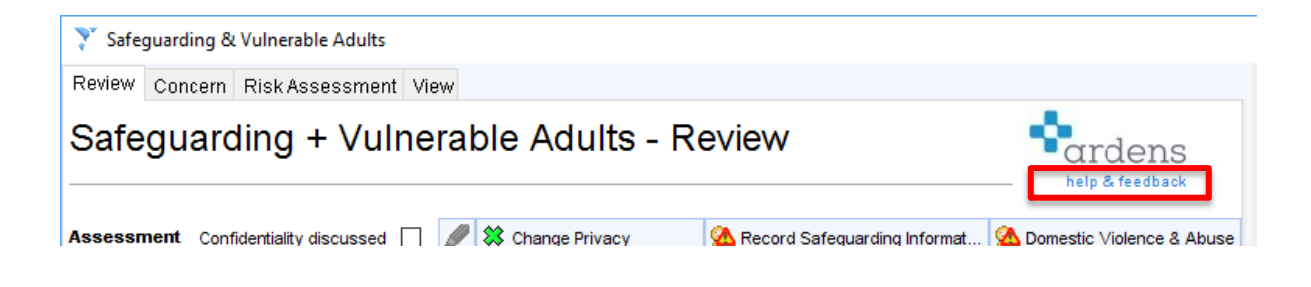